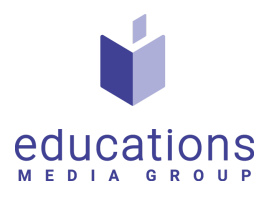

## Guide: Skapa representanter

- 1. Logga in i verktyget med ditt administratörslogin, enligt uppgifterna du fått.
- 2. Gå till users  $\rightarrow$  representant (i vänstermenyn enligt bild nedan)

| ۵     | Meny                             | SKOLOR MI<br>Welcome to Virtua | ENY<br>I Recruitment ad   | imin panel!        |       |          |                  |    |                       |           |            |
|-------|----------------------------------|--------------------------------|---------------------------|--------------------|-------|----------|------------------|----|-----------------------|-----------|------------|
| ð     | Users v<br>Representant          | ~                              |                           | 0<br>Total Chattar | Ø     | Exchange | 0<br>ed Messages | Ē  | (<br>Total Shortliste | 0         | <b>(</b> ) |
| 2     | Skolor Admins<br>Skolor Material | ٢                              |                           | 0<br>Materbesök    | *     | Docu     | 0<br>ment Views  | ۲  | (<br>Video View       | )<br>s    |            |
| }ි වි | Webinars<br>Besökare             | REPRESENT                      | ANT CHATTAR               |                    |       | -        |                  |    |                       |           |            |
|       |                                  | Show 🗸                         | entries<br>ity ~ Export [ | Data 🗸             |       |          |                  |    |                       |           | Search:    |
|       |                                  | ٩                              | łame                      | T+                 | Email | 74       | Chattar          | ** | 0                     | Exchanged | Messages   |

3. Klicka "add representant"

| Meny                      | K Back                            |         |                            |            |            |
|---------------------------|-----------------------------------|---------|----------------------------|------------|------------|
| <b>m</b> 1.1019           | SKOLOR REPRESENTANT               |         |                            |            |            |
| 🗙 Users >                 | DASHBOARD / REPRESENTANT          |         |                            |            |            |
| 🔀 Skolor Material         |                                   |         |                            |            | - G        |
| 🍪 Skolor Utbildningar     | Add Representant                  |         |                            |            |            |
| <b>ድ</b> Webinars         |                                   |         |                            |            |            |
| <mark>ஜ</mark> , Besökare | Show 10 v entries                 |         |                            |            |            |
|                           | Column visibility v Export Data v |         |                            |            | Search:    |
|                           | Name ** E-mail                    | * Title | ** Linkedin Profile        | Tate Added | ** Actions |
|                           |                                   |         | No data available in table |            |            |
|                           | Showing 0 to 0 of 0 entries       |         |                            |            |            |
|                           |                                   |         |                            |            | Previous   |
|                           |                                   |         |                            |            |            |
|                           |                                   |         |                            |            |            |
|                           |                                   |         |                            |            |            |

- 4. Fyll i varje ruta med information. Glöm inte att skriva både e-post adress och lösenord (dessa uppgifter blir representanternas inlogg i verktyget.
  - General First name Obligatoriskt
  - Last name Obligatoriskt

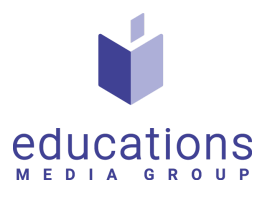

- □ Title Inte obligatoriskt med bra att ha
- Email address Obligatoriskt, anteckna detta då det är inloggningsuppgifter!
- Dessword Obligatoriskt, anteckna detta då det är inloggningsuppgifter!
- Phone number Inte obligatoriskt
- Location Obligatoriskt
- □ Representative image (227x227px) Obligatoriskt
- Se till att ändra till rätt tidszon Obligatoriskt
- Lägg till länk till representants Linkedin-profil Inte obligatoriskt
- Public email (denna e-postadress kommer synas i montern), det är möjligt att utelämna denna - Inte obligatoriskt
- "Match %" and "Scheduling %" dessa är kopplade till frågeformuläret
  Skriv här: 1 %
- Klicka i "Allow scheduling" om representanten vill kunna skapa tidsslittar för att boka enskilda samtal med elever
- Klicka i "Show email in representative page" för att visa email i representantlistan
- Klicka i "Notifications when a visitor submit info request" om representanten vill få notifikationer när det görs en intresseanmälan
- Välj en lämplig avatarbild (för den av representanterna som är admin).
  Har ni inte skickat in detta utelämna.
- Klicka "Save"
- Klicka på gröna knappen "Select" bredvid den skapade representanten, klicka därefter "Questionnaires"

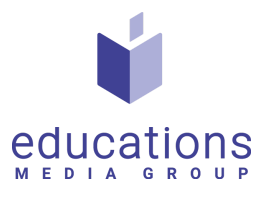

| 1 | Select 🗸       |
|---|----------------|
| 2 | Questionnaires |
|   | Edit           |
|   | Telete         |

Fyll i rätt information, enligt hur er skola matchar frågeformuläret och klicka "Save criteria"

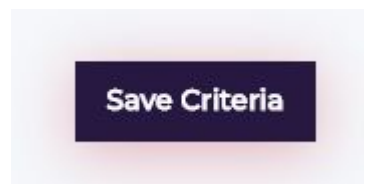

Sedan är representanten klar!